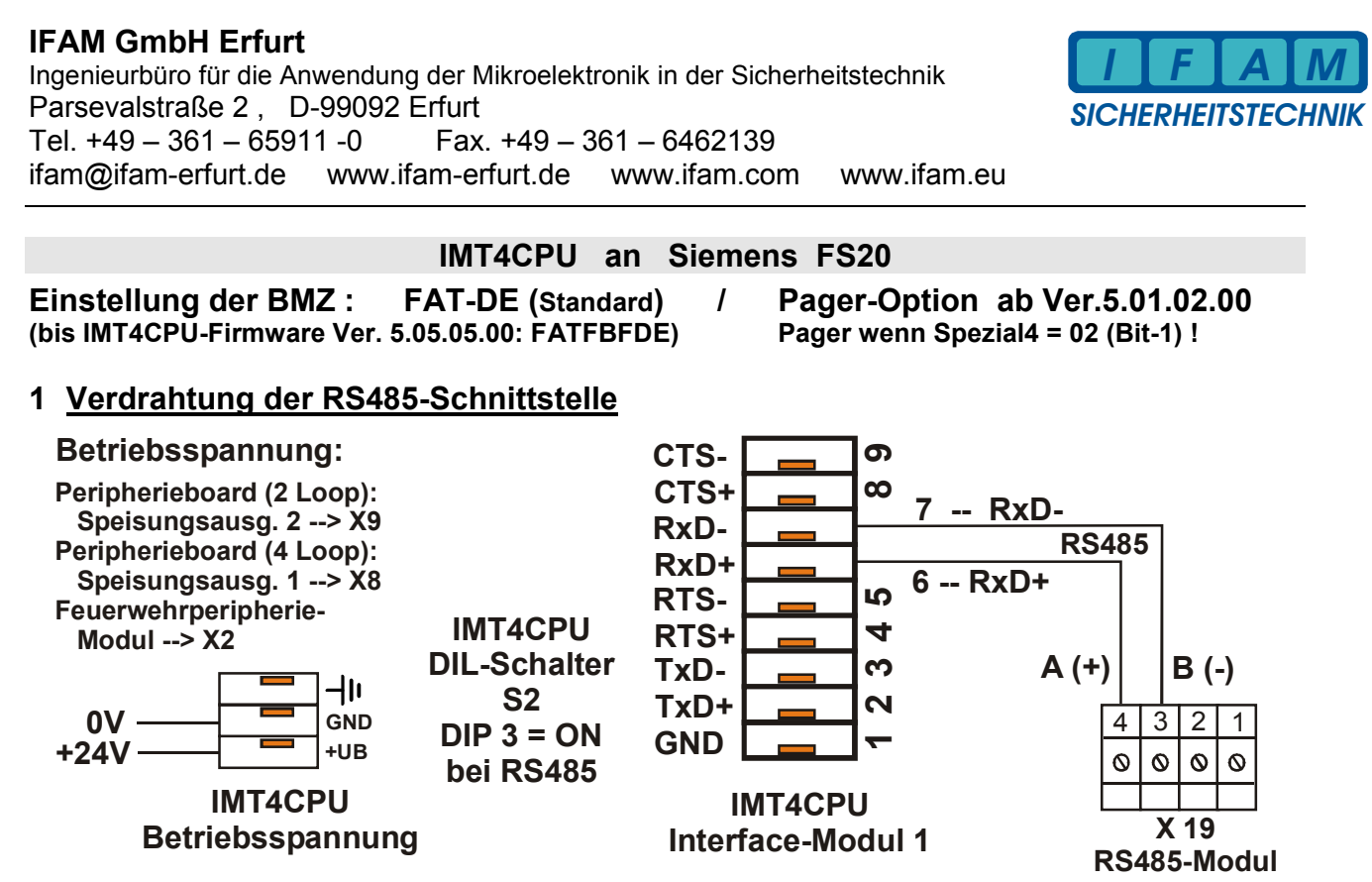

```
R
```

Galvanisch getrennte RS485-Schnittstelle (RS485-ISO-Modul) verwenden ! J1 / J3 offen !

# 2 Anschlüsse der IMT4CPU

Die IMT4CPU ist für den Betrieb an der RS485 der FS20 mit einem RS485-ISO-Modul bestückt.

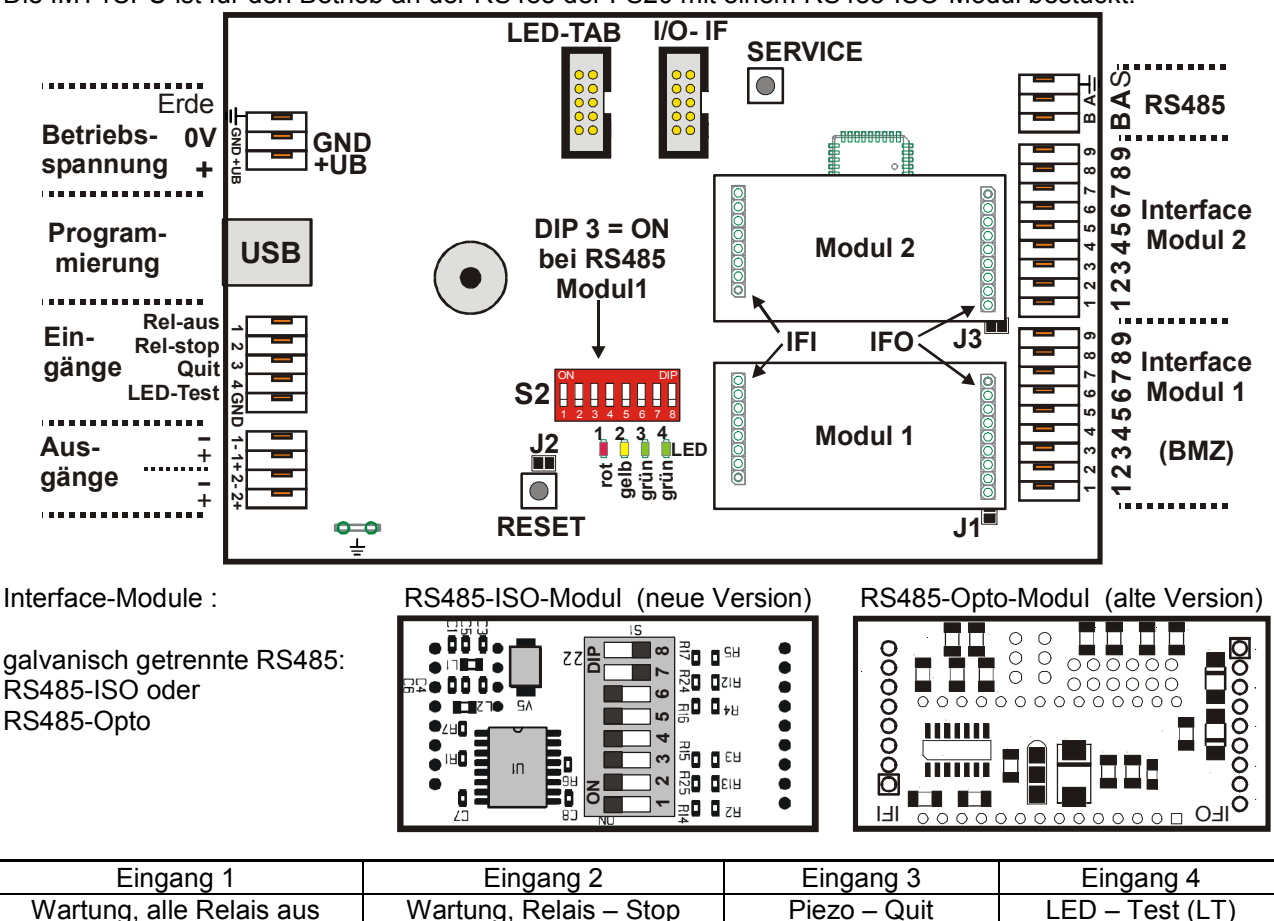

10.05.2016 Rev.1.06 IMT4-Siemens-FS20\_Ver-1-06.doc Technische Änderungen vorbehalten !

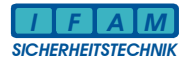

# 3 Ankopplung IMT4CPU - Slave an FAT2002 über RS232

Die IMT4CPU ist hier mit einem RS232-Modul bestückt !

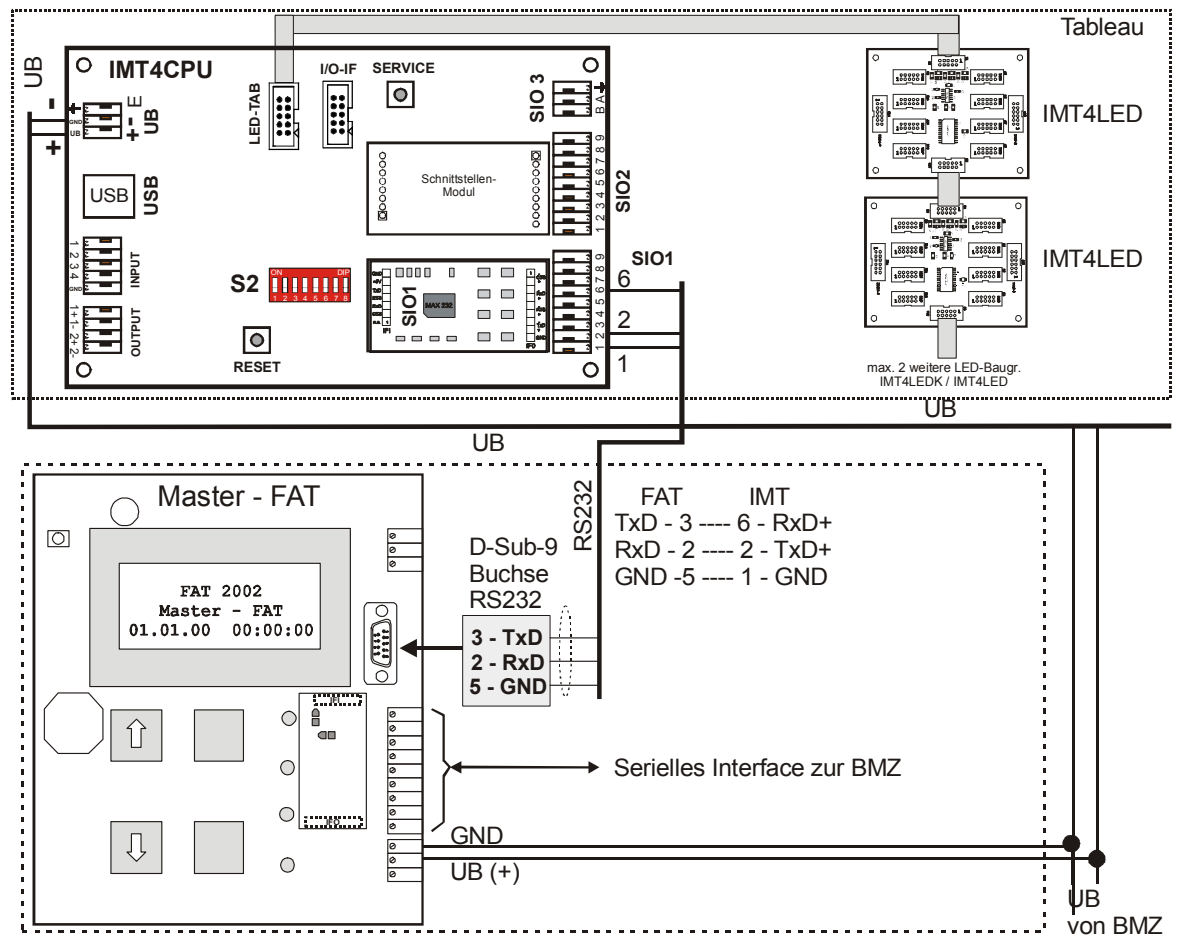

# 4 Ankopplung IMT4CPU-Slave an FAT2002 über RS485

Die IMT4CPU ist mit einem RS485-Modul bestückt !

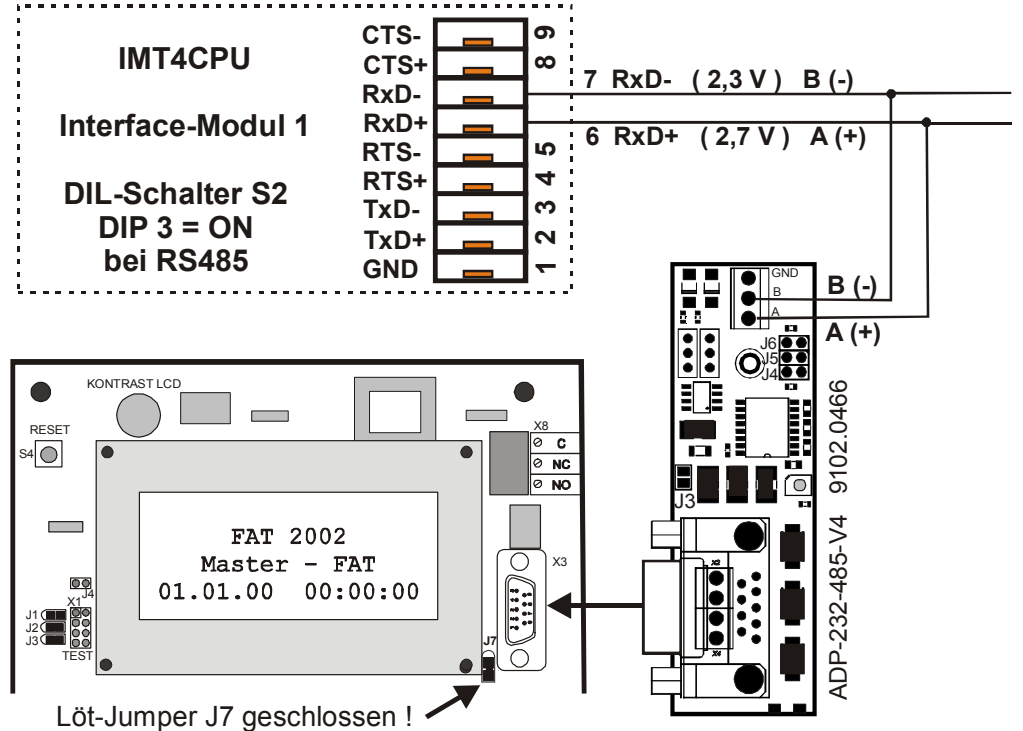

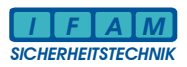

## 5 IMT4CPU-Slave an FAT2002 – Ansteuerung LED-Baugruppen über IMT4PROC

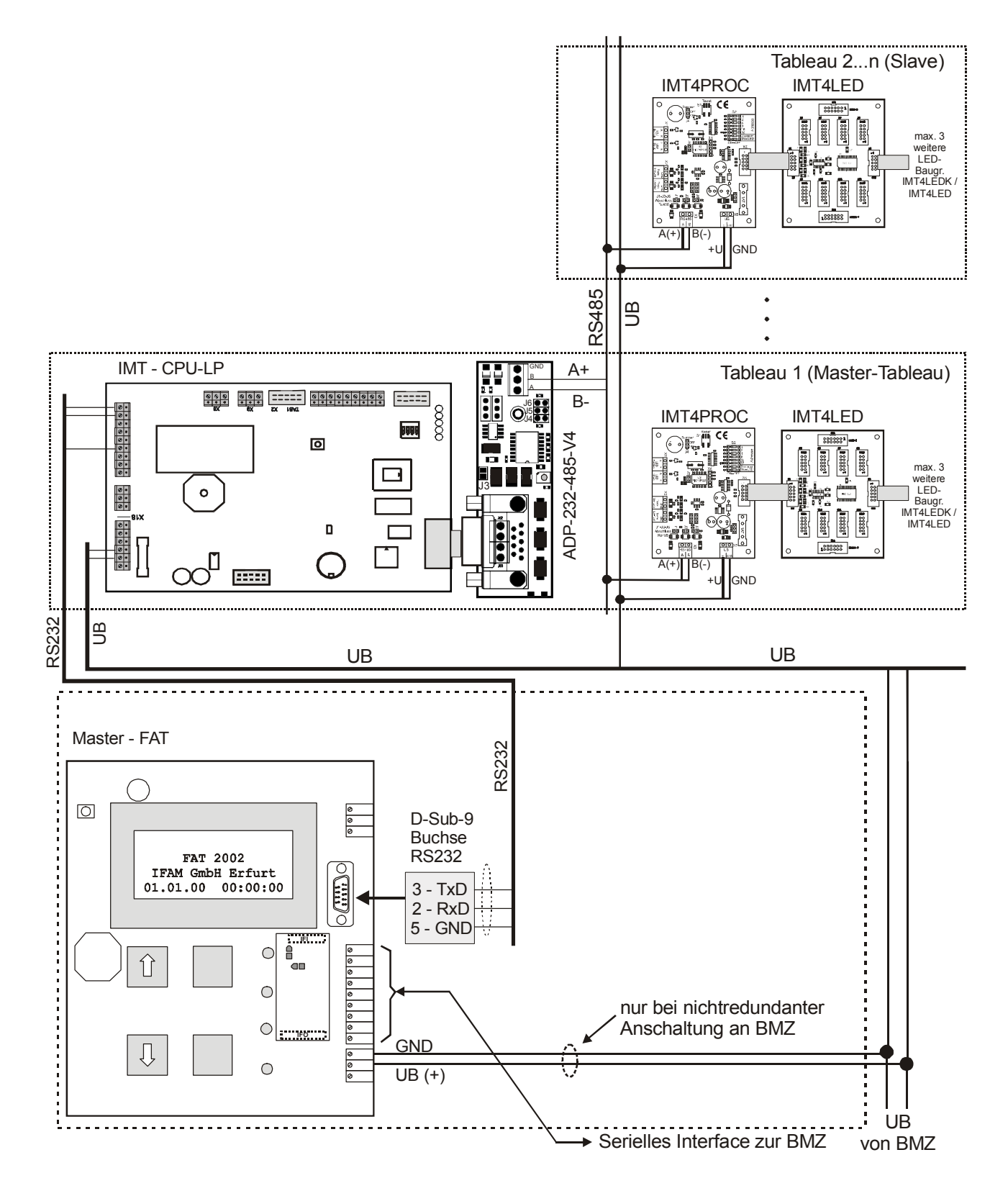

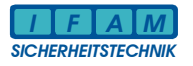

## 6 Programmierung

## 6.1 Einstellungen in BMZ-Programmierung

#### Einstellung in der BMZ (FS20): FAT-DE (bis IMT4CPU-Firmware 5.05.05.00: FAT mit FBF - DE)

#### Anlegen von FAT-DE :

Ebene Bedienung: 1:FC2020 | Standard ⇔ re. Maustaste: ⇒ neu ⇒ FAT-DE (⇔ IMT4 ) (FAT-FBF-DE ⇔ FAT3000) Gerät markieren ⇒ re. Maustaste ⇒ Verknüpfen ⇒ mit HW-Adr. verknüpfen ⇒ Sichtbarkeit : Verknüpfen mit Anlage (Bedienung) ⇒ Texte Hardware + Bedienung Ebene Hardware: Texte, Adresse, etc. ergänzen (Bedienung) ⇒ Globale System-Konfiguration ⇒ Globales Verhalten

 $\Rightarrow$  re.unten:  $\blacksquare$  Mehrere Alarme pro Gruppe

#### 6.2 Allgemeine Hinweise zu ImtProgWin

#### **Aktuelle Version von ImtProgWin verwenden !** ( ⇒ www.ifam.erfurt.de)

ImtProgWin bis Ver.1.5.0.0 startet mit dem Standardmodus !
ImtProgWin ab Ver.1.6.0.0 startet mit dem Expertenmodus – der empfohlene Modus !
Beim Übergang in den Standardmodus können Daten verloren gehen, die für die erweiterten Optionen der aktuellen IMT4-Firmware genutzt werden.
Nur im Expertenmodus arbeiten !
Den Standardmodus nur bei neuen Projekten zum Import von Exel-Daten verwenden.
ImtProgWin ab Ver.1.4.4.0 sind auch im Experten-Mode in der Melder-Liste die Parameter Gruppe / Melder verfügbar !

#### Programmiersoftware für IMT : ImtProgWin

Die Programmierung erfolgt im Standard- und Experten-Modus !

#### Start des Programms :

Unter "Schnittstelle" bzw. "Konfiguration" (ältere Ver.) kann die Programmierschnittstelle selektiert werden.

Achtung: Die USB-Schnittstelle kann erst ausgewählt werden, wenn eine Verbindung zwischen der aktiven IMT4CPU und dem PC besteht !

Bis Ver.1.4.7 muss die USB-Verbindung bei Programmstart bestehen !

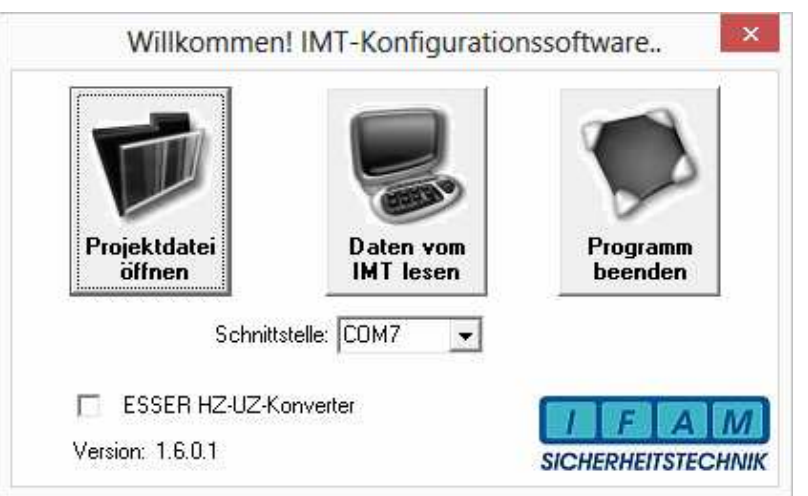

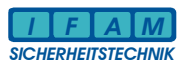

## 6.3 ImtProgWin – Standard-Modus

## Hauptmenü im Standard-Modus / nach Programmstart mit Ver. bis 1.5.x.x :

| 1        | lo |    | _ | 1000 | 100 4    | LEDS     | 1000     |            | LED 8  | Legende              |
|----------|----|----|---|------|----------|----------|----------|------------|--------|----------------------|
|          | U  | 1  | 1 | 0    | 0        | 0        | 0        | 0          | 0      | 1.                   |
| 1        | 1  | 17 | 0 | 0    | 0        | 0        | 0        | 0          | 0      | 1.                   |
| 2        | 0  | 2  | 0 | 0    | 0        | 0        | 0        | 0          | 0      | 1.                   |
| 2        | 1  | 18 | 0 | 0    | 0        | 0        | 0        | 0          | 0      | 1.                   |
| 3        | 0  | 3  | 0 | 0    | 0        | 0        | 0        | 0          | 0      | 1.                   |
| 4        | 0  | 4  | 0 | 0    | 0        | 0        | 0        | 0          | 0      | 1.                   |
| 5        | 0  | 5  | 0 | 0    | 0        | 0        | 0        | 0          | 0      | 1.                   |
| 6        | 0  | 6  | 0 | 0    | 0        | 0        | 0        | 0          | 0      | 1.                   |
| 11111    | 0  | 33 | 0 | 0    | 0        | 0        | 0        | 0          | 0      | 2. ATM               |
| 11111    | 1  | 34 | 0 | 0    | 0        | 0        | 0        | 0          | 0      | 2. ATM               |
| 87654321 | 0  | 7  | 0 | 0    | 0        | 0        | 0        | 0          | 0      | 3. HFM               |
| 87654321 | 32 | 8  | 0 | 0    | 0        | 0        | 0        | 0          | 0      | 3. HFM               |
|          |    |    |   |      | LED-Zust | ände: No | rmal = 🗌 | Statisch = | Pulsie | rend = 🗖 Ausgang = 🗌 |

Hier erfolgt die Zuordnung der LED zu den Meldergruppen / Meldern.

**Hinweis:** Die Zuweisung von Relais/Ausgängen ist nur im Experten-Modus möglich ! Ab ImtProgWin Ver.1.4.4.0 sind auch im Expertenmode Gruppe/Melder verfügbar.

# Menü : Systemdaten (Standard-Modus) :

### Baudrate / Parität :

RS485-Schnittstellenparameter zwischen IMT4CPU und FS20

#### Die GMA-Adresse :

entspricht der "FAT-Adresse" in der FS20-Programmieurng (die IMT4CPU meldet sich als FAT mit der GMA-Adresse an der Zentrale an).

#### Netzwerk-Adresse :

- 0 = direkte Verbindung zur FS20
- 1...32 = IMT ist Slave am FAT2002

## ComPort :

Auswahl der Programmierschnittstelle am PC

wichtige Systemeinstellungen !

| IMT | -Konfigurationssof                                      | tware: Syste | emdaten   | $\mathbf{X}$ |
|-----|---------------------------------------------------------|--------------|-----------|--------------|
|     | – IMT-Konfiguration<br>Systemprotokoll:<br>Siemens FS20 |              |           |              |
|     | Baudrate:                                               | 9600         | •         |              |
|     | Parität                                                 | n            | •         |              |
|     | GMA-Adresse:                                            | 1            | •         |              |
|     | Netzwerk-Adresse:                                       | 0            | -<br>-    |              |
|     | PC-Konfiguration                                        |              |           |              |
|     | ComPort:                                                | COM1         | •         |              |
|     |                                                         | OK           | Abbrechen |              |

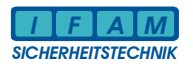

## 6.4 <u>Wechsel Standardmodus ⇔⇒ Expertenmodus</u>

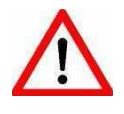

# Achtung ! ImtProgWin bis Ver. 1.5.x.x

Konfiguration \*.cfg öffnen / speichern / bearbeiten ⇒ **nur im Expertenmode !** Nach dem Start von ImtProgWin in den Expertenmode wechseln und Konfiguration \*.cfg erneut öffnen aber nicht vorher speichern ! **Wichtig:** 

Direkt nach Mode-Wechsel nicht speichern ! — Daten gehen ggf. verloren ! Ab Firmware 5.2.2.0 mehr als 4 gleiche aufeinander folgende Einträge möglich ! Diese werden beim Wechsel auf 4 reduziert, mehrfache Legenden und weitere neue Optionen gehen verloren !

Nach dem Wechsel Standardmodus — Expertenmodus Konfiguration \*.cfg neu laden ! Aktuelle Daten nach Wechsel nicht speichern !

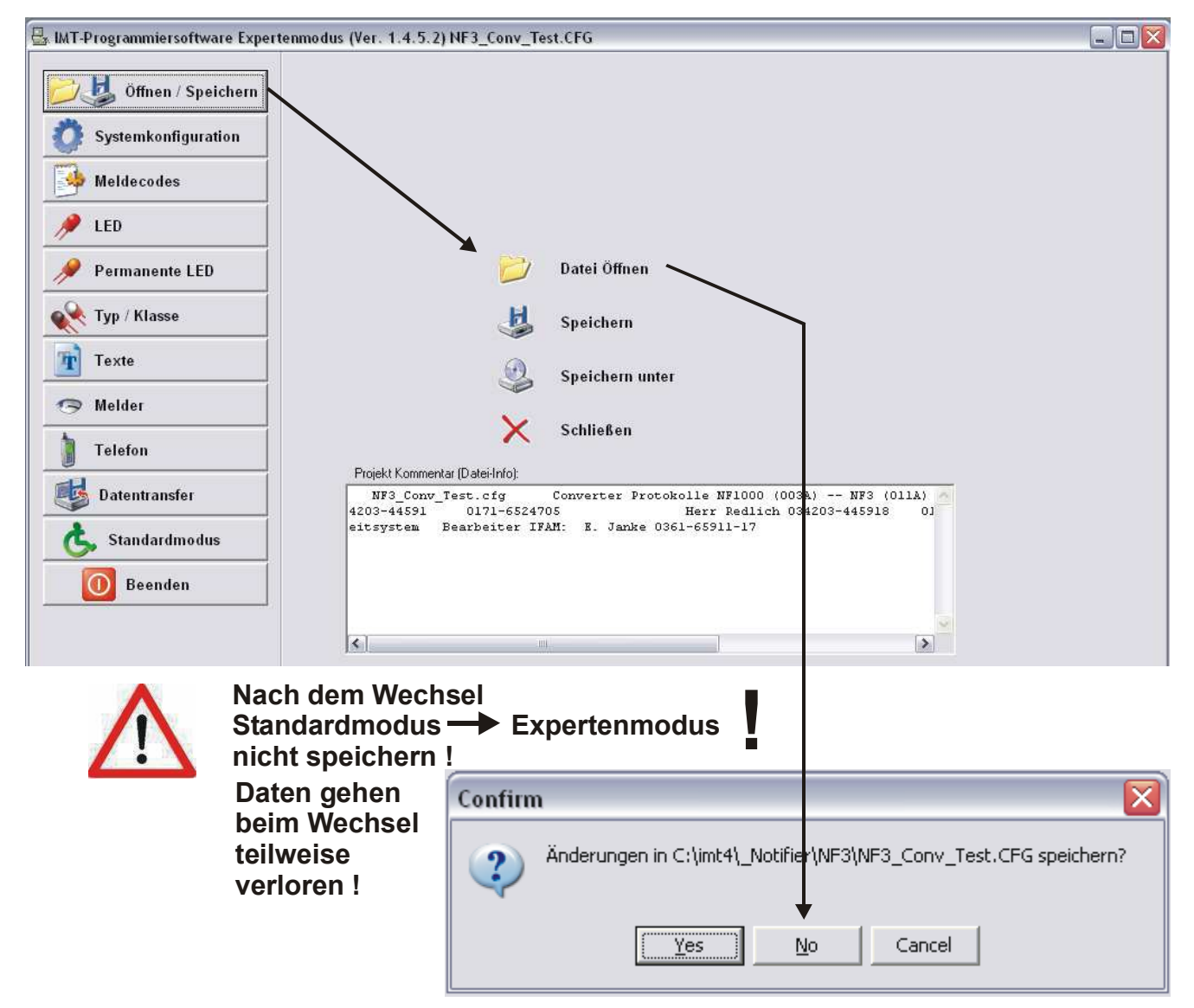

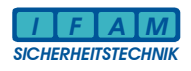

## 6.5 ImtProgWin - Experten-Modus

## Experten-Modus :

| ) 🤳 Öffnen / Speichern |                                  |                                       |
|------------------------|----------------------------------|---------------------------------------|
| Systemkonfiguration    | Systemdaten Systemdaten 2 LED-Ei | nstellungen Ein- / Ausgänge, Drucker, |
| Meldecodes             | BMZ-Protokolleinstellungen       |                                       |
|                        | BMZ-Protokoll                    |                                       |
|                        | Siemens FS20                     | <b>•</b>                              |
| Permanente LED         | BMZ-Baudrate                     | BMZ-Parität                           |
| N.                     | 9600 💌                           | n                                     |
| < Typ / Klasse         | GMA-Adresse                      | BMZ-Protokoll Testdauer               |
| Texte                  | 1                                | 12 sec                                |
| ⇒ Melder               | Systemdaten<br>ExtendWord Hinwei | s Netzwerk-ådresse                    |
|                        | 0x 0000                          |                                       |
| Telefon                | Spezial 1 Spezial 2              | Spezial 3 Spezial 4                   |
| Jatentransfer          | 0x 00 0x 00                      | 0x 00 0x 00                           |
|                        | Spezial 5 Spezial 6              | Spezial 7 Spezial 8                   |
| 🍆 Standardmodus        | 00 x0 00 x0                      | 0x 00 0x 00                           |

**Systemkonfiguration:** Systemeinstellungen (entspr. Standard-Modus mit zusätzlichen Optionen) Spezial 4: 00 = FATFBFDE / 02 = Pager (Pager ab Firmware 5.01.02.00 / 07.02.2011) Weitere Optionen sind über die Hotline zu erfragen bzw. in der Appl.-Software-Info Dokumentation enthalten.

### Meldecodes:

Auswahl der anzuzeigenden Ereigniscodes (Feuer, (Vor-)Alarm, Störung, ...)

|                  | BMZ-Code | int. Code | = Bedeutung | LED | Attribut   | Summer | Relais 1 | Relais 2 |
|------------------|----------|-----------|-------------|-----|------------|--------|----------|----------|
|                  | 0000     | 00        | Feuer       | 0   | Statisch   | Aus    | Aus      | Aus      |
| A LED            | 0049     | 00        | Feuer       | 0   | Statisch   | Aus    | Aus      | Aus      |
| //               | 0001     | 01        | Störung     | 17  | Pulsierend | Aus    | Aus      | Aus      |
| 🖋 Permanente LED | 0025     | 25        | Techn.Alarm | 0   | Statisch   | Aus    | Aus      | Aus      |
|                  | 002F     | 2F        | (Vor-)Alarm | 0   | Statisch   | Aus    | Aus      | Aus      |
| 🙀 Typ / Klasse   | FFFF     | FF        | unbekannt   | 0   | Aus        | Aus    | Aus      | Aus      |

Die BMZ-Ereignis-Codes werden mittels einer vordefinierten Tabelle in der Firmware in IFAM-Codes umgesetzt und zur Laufzeit über die Tabelle "Meldecodes" geprüft. Nur Meldungen mit den Codes, die in der Code-Liste enthalten sind, führen zur Auswertung und damit zur Anzeige. Zusätzlich erfolgt auch eine Umsetzung des BMZ-Code in den internen IFAM-Code (z.B. 0049 = Revision-Feuer ⇔ 00 = Feuer). Die LED kann als Sammel-LED (Sammel-Feuer, Sammel-Störung, etc.) verwendet werden.

Das **Attribut zum LED** hat eine besondere Bedeutung! Dieses wird für die Meldungen von hier übernommen, die in der Melder-Liste ohne Attribut ("Aus") zugewiesen sind (Standard-Zuweisung). Dadurch werden z.B. Alarm als statisch leuchtende und Störungen als blinkende LED angezeigt.

Die wichtigsten IFAM-internen Codes sind: (Angaben sind Hex-werte!)

| Feuer | Rev.Feuer | (Vor-) Alarm | Störung | Techn.Alarm | Abschaltung |
|-------|-----------|--------------|---------|-------------|-------------|
| 00    | 49        | 2F           | 01      | 25          | 13          |

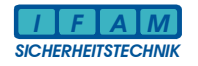

#### Legenden-LED bzw. Typ/Klassen: Legend-LED auf dem Tableau.

|                       | Nr. | Summer | Relais 1 | Relais 2 | LED 1 | Attribut 1 | LED 2 | Attribut 2 | Gruppenname |
|-----------------------|-----|--------|----------|----------|-------|------------|-------|------------|-------------|
| Market Permanente LED | 1   | Aus    | Aus      | Aus      | 0     | Aus        | 0     | Aus        |             |
|                       | 2   | Aus    | Aus      | Aus      | 0     | Aus        | 0     | Aus        | ATM         |
|                       | 3   | Aus    | Aus      | Aus      | 0     | Aus        | 0     | Aus        | HFM         |
| Taxta                 | 4   | Aus    | Aus      | Aus      | 0     | Aus        | 0     | Aus        |             |
| Texte                 | 5   | Aus    | Aus      | Aus      | 0     | Aus        | 0     | Aus        |             |
| 🗩 Melder              | 6   | Aus    | Aus      | Aus      | 0     | Aus        | 0     | Aus        |             |
| - mender              | 7   | Aus    | Aus      | Aus      | 0     | Aus        | 0     | Aus        |             |
| Telefon               | 8   | Aus    | Aus      | Aus      | 0     | Aus        | 0     | Aus        |             |

Die "Legenden-LED" bzw. "Typ/Klassen" dienen dazu, zusätzliche "Sammel-LED" zur Kennzeichnung z.B. des Meldertyps (ATM, HFM, etc.) auf dem Tableau als Legende anzuzeigen. Die Legenden-LED werden zusätzlich zu den Gruppen/Melder-LED aktiviert. Die Zuordnung der Legende erfolgt in der Melder-Liste. Zur besseren Orientierung können diese durch einen Gruppennamen gekennzeichnet werden. dieser wird dann auch in der Melderliste angezeigt. Der Gruppenname dient nur der besseren Zuordnung für die Programmierung.

#### Melder-Liste :

Zuordnung von Gruppe / Melder zu LED / Ausgängen

|                     | Gruppe | MId. | P1 | P2 | P3  | P4  | P5 | LED 1 | Attribut 1 | LED 2 | Attribut 2 | Typ-Name    | Summer | Relais 1 | Relais 2 | Textnr. | Text |
|---------------------|--------|------|----|----|-----|-----|----|-------|------------|-------|------------|-------------|--------|----------|----------|---------|------|
| T                   | 1      | Q    | 0  | 0  | 0   | 1   | 0  | 1     | Aus        | 0     | Aus        | 1. BMZ      | Aus    | Aus      | Aus      | 0       |      |
| Typ / Klasse        | 1      | 7    | 0  | 0  | 0   | 1   | 7  | 7     | Aus        | 0     | Aus        | 1. BMZ      | Aus    | Aus      | Aus      | 0       |      |
| Permanente I FD     | 2      | 0    | 0  | 0  | 0   | 2   | 0  | 2     | Aus        | 0     | Aus        | 3. HFM      | Aus    | Aus      | Aus      | 0       |      |
| r ennanente LLD     | 13     | 0    | 0  | 0  | 0   | 13  | 0  | 13    | Aus        | 0     | Aus        | 1. BMZ      | Aus    | Aus      | Aus      | 0       |      |
| Meldecodes          | 13     | 1    | 0  | 0  | 0   | 13  | 1  | 131   | Aus        | 0     | Aus        | 3. HFM      | Aus    | Aus      | Aus      | 0       |      |
| J                   | 13     | 1    | 0  | 0  | 0   | 13  | 1  | 132   | Aus        | 0     | Aus        | 4. FS20-HFM | Aus    | Aus      | Aus      | 0       |      |
| Systemkonfiguration | 14     | 0    | 0  | 0  | 0   | 14  | 0  | 14    | Aus        | 0     | Aus        | 1. BMZ      | Aus    | Aus      | Aus      | 0       |      |
| r · ·               | 14     | 1    | 0  | 0  | 0   | 14  | 1  | 141   | Aus        | 0     | Aus        | 1. BMZ      | Aus    | Aus      | Aus      | 0       |      |
| Telefon             | 14     | 2    | 0  | 0  | 0   | 14  | 2  | 142   | Aus        | 0     | Aus        | 2. ATM      | Aus    | Aus      | Aus      | 0       |      |
| -                   | 14     | 2    | 0  | 0  | 0   | 14  | 2  | 143   | Aus        | 144   | Aus        | 2. ATM      | Aus    | Aus      | Aus      | 0       |      |
| Texte               | 21     | 0    | 0  | 0  | 0   | 21  | 0  | 21    | Aus        | 0     | Aus        | 1. BMZ      | Aus    | Aus      | Aus      | 0       |      |
|                     | 112    | 0    | 0  | 0  | 0   | 112 | 0  | 112   | Aus        | 0     | Aus        | 1. BMZ      | Aus    | Aus      | Aus      | 0       |      |
| LED                 | 1234   | 0    | 0  | 0  | 4   | 210 | 0  | 351   | Aus        | 0     | Aus        | 1. BMZ      | Aus    | Aus      | Aus      | 0       |      |
|                     | 2001   | 0    | 0  | 0  | 7   | 209 | 0  | 201   | Aus        | 0     | Aus        | 2. ATM      | Aus    | Aus      | Aus      | 0       |      |
| Datentransfer       | 4002   | 0    | 0  | 0  | 15  | 162 | 0  | 202   | Aus        | 0     | Aus        | 1. BMZ      | Aus    | Aus      | Aus      | 0       |      |
| • • • • •           | 4002   | 1    | 0  | 0  | 15  | 162 | 1  | 102   | Aus        | 0     | Aus        | 1. BMZ      | Aus    | Aus      | Aus      | 0       |      |
| Standardmodus       |        | 0    |    | -  | 1.0 | 100 | °. |       |            |       |            | Li recoursi |        | 1.4      | *        |         |      |

Ab ImtProgWin Ver.1.4.4.0 sind auch im Expertenmode Gruppe/Melder verfügbar.

Generell nur die Parameter Gruppe und Melder nutzen !

Die Parameter P1-P5 werden automatisch entsprechend gesetzt. Die Firmware der IMT4CPU arbeitet mit den Parameterbytes P1-P5. Die Gruppe ist hier auf 4 Parameter-Bytes P1-P4 aufgeteilt (Gruppe als 4 Byte Hex-Wert ⇔ Darstellung der Teilbytes als Dezimalzahlen ! – nicht bzw. sehr schwer lesbar), P5 = Melder. Die LED-Nr. entspricht der "Nr." in der LED-Liste

Die Zuordnung von Ausgängen erfolgt mit dem Attribut ⇒ s. Abschnitt LED-Attribut.

Unter "Typname" kann eine Legende aus "Typ/Klasse" zugeordnet werden. Diese LED werden zusätzlich zu den LED der Melder-Liste angesteuert.

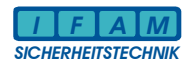

| Nr.  | DatIC | DigSeg | Nr.  | DatIC | DigSeg | Nr.  | DatIC | DigSeg | Nr.  | DatIC | DigSeg | Nr.  | DatIC | DigSeg |
|------|-------|--------|------|-------|--------|------|-------|--------|------|-------|--------|------|-------|--------|
| 0001 | 00    | 00     | 0021 | 00    | 24     | 0041 | 00    | 50     | 0061 | 00    | 74     | 0081 | FF    | FF     |
| 0002 | 00    | 01     | 0022 | 00    | 25     | 0042 | 00    | 51     | 0062 | 00    | 75     | 0082 | FF    | FF     |
| 0003 | 00    | 02     | 0023 | 00    | 26     | 0043 | 00    | 52     | 0063 | 00    | 76     | 0083 | FF    | FF     |
| 0004 | 00    | 03     | 0024 | 00    | 27     | 0044 | 00    | 53     | 0064 | 00    | 77     | 0084 | FF    | FF     |
| 0005 | 00    | 04     | 0025 | 00    | 30     | 0045 | 00    | 54     | 0065 | FF    | FF     | 0085 | FF    | FF     |
| 0006 | 00    | 05     | 0026 | 00    | 31     | 0046 | 00    | 55     | 0066 | FF    | FF     | 0086 | FF    | FF     |
| 0007 | 00    | 06     | 0027 | 00    | 32     | 0047 | 00    | 56     | 0067 | FF    | FF     | 0087 | FF    | FF     |
| 0008 | 00    | 07     | 0028 | 00    | 33     | 0048 | 00    | 57     | 0068 | FF    | FF     | 0088 | FF    | FF     |
| 0009 | 00    | 10     | 0029 | 00    | 34     | 0049 | 00    | 60     | 0069 | FF    | FF     | 0089 | FF    | FF     |
| 0010 | 00    | 11     | 0030 | 00    | 35     | 0050 | 00    | 61     | 0070 | FF    | FF     | 0090 | FF    | FF     |
| 0011 | 00    | 12     | 0031 | 00    | 36     | 0051 | 00    | 62     | 0071 | FF    | FF     | 0091 | FF    | FF     |
| 0012 | 00    | 13     | 0032 | 00    | 37     | 0052 | 00    | 63     | 0072 | FF    | FF     | 0092 | FF    | FF     |
| 0013 | 00    | 14     | 0033 | 00    | 40     | 0053 | 00    | 64     | 0073 | FF    | FF     | 0093 | FF    | FF     |
| 0014 | 00    | 15     | 0034 | 00    | 41     | 0054 | 00    | 65     | 0074 | FF    | FF     | 0094 | FF    | FF     |
| 0015 | 00    | 16     | 0035 | 00    | 42     | 0055 | 00    | 66     | 0075 | FF    | FF     | 0095 | FF    | FF     |
| 0016 | 00    | 17     | 0036 | 00    | 43     | 0056 | 00    | 67     | 0076 | FF    | FF     | 0096 | FF    | FF     |
| 0017 | 00    | 20     | 0037 | 00    | 44     | 0057 | 00    | 70     | 0077 | FF    | FF     | 0097 | FF    | FF     |
| 0018 | 00    | 21     | 0038 | 00    | 45     | 0058 | 00    | 71     | 0078 | FF    | FF     | 0098 | FF    | FF     |
| 0019 | 00    | 22     | 0039 | 00    | 46     | 0059 | 00    | 72     | 0079 | FF    | FF     | 0099 | FF    | FF     |
| 0020 | 00    | 23     | 0040 | 00    | 47     | 0060 | 00    | 73     | 0080 | FF    | FF     | 0100 | FF    | FF     |
|      |       |        |      |       |        |      |       |        |      |       |        |      |       |        |

## LED-Liste :

🗘 Vorherige Seite 🚽 🔶 Nächste Seite

Die Parameter DatIC und DigSeg kennzeichnen die Zuordnung der Digits und Segmente zu den LEDs in Bezug auf den Ansteuer-IC MAX7219 auf den IMT4LED-Baugruppen (in der Programmierung wird nur die Nr. verwendet).

Wenn die LED-Baugruppen direkt von der IMT4CPU angesteuert werden, kann mit dem Programmier-Tool ein "LED-Test" vorgenommen werden. Die ausgewählte LED (Maus oder Cursor-Taste) wird für ca. 60sec allein aktiviert.

Bei Verwendung der IMT4PROC-Ansteuerung (große bzw. verteilte Tableaus) ist diese Funktion nicht verfügbar.

Ab Ver. vom 01.02.2010 können LED-Test über IMT4PROC mit einem Terminal vorgenommen werden: IMT4PROC – LED-Test per Terminal (USB) : /l xx<CR> (xx=LED-Nr., 'l' = kleines 'L')

#### LED-Attribut :

Definition des Anzeige- / Ausgangs- Mode

| C Maldar         |        |      |    |    |    |    |    |       |            |       |            |          |        |          |          |         |      |
|------------------|--------|------|----|----|----|----|----|-------|------------|-------|------------|----------|--------|----------|----------|---------|------|
| Keider           | Gruppe | MId. | P1 | P2 | P3 | P4 | P5 | LED 1 | Attribut 1 | LED 2 | Attribut 2 | Typ-Name | Summer | Relais 1 | Relais 2 | Textnr. | Text |
| 📢 Typ / Klasse   | 1      | 0    | 0  | 0  | 0  | 1  | 0  | 1     | Aus        | 1     | Ausgang    | 1. BMZ   | Aus    | Aus      | Aus      | 0       |      |
|                  | 1      | 7    | 0  | 0  | 0  | 1  | 7  | 7     | Aus        | 0     | Aus 🔻      | 1. BMZ   | Aus    | Aus      | Aus      | 0       |      |
| 🏓 Permanente LED | 2      | 0    | 0  | 0  | 0  | 2  | 0  | 2     | Aus        | 0     | Aus        | 3. HFM   | Aus    | Aus      | Aus      | 0       |      |
|                  | 13     | 0    | 0  | 0  | 0  | 13 | 0  | 13    | Aus        | 0     | Pulsierend | 1. BMZ   | Aus    | Aus      | Aus      | 0       |      |
|                  | 13     | 1    | 0  | 0  | 0  | 13 | 1  | 131   | Aus        | 0     | Ausgang    | 3. HFM   | Aus    | Aus      | Aus      | 0       |      |

LED-Attribut: Auswahl durch Doppelklick auf das Attribut-Feld

- = Standard für LED-Zuordnung in Melder-Liste sowie Legenden (Typ/Klassen)
- Statisch = LED leuchtet ständig, unabhängig vom Ereigniscode (Feuer, Störung, etc.)
- Pulsierend

Aus

= LED blinkt, unabhängig vom Ereigniscode (Feuer, Störung, etc.)

Ausgang = LED-Nr = Relais- / Ausgangs- Nr., keine LED-Zuordnung !

Hinweis: Die Zuordnung der Ausgangsfunktion ist bei älteren Firmware-Versionen nur in der Melder-Liste wirksam. Firmware-Versionen ab 5.01.xx.yy unterstützen auch die Ausgangsselektion in der Legende (Typ/Klasse). In der Code-Liste ist die Festlegung auf Ausgang zwar möglich, aber nicht zu empfehlen, da dies bei einer solchen globalen Definition leicht zu generellem Fehlverhalten führen kann.

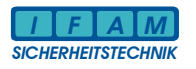

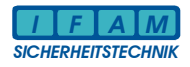

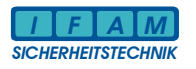

### **IFAM GmbH Erfurt** Ingenieurbüro für die Anwendung der Mikroelektronik in der Sicherheitstechnik Parsevalstraße 2, D-99092 Erfurt Tel. +49 – 361 – 65911 -0 Fax. +49 – 361 – 6462139 ifam@ifam-erfurt.de www.ifam-erfurt.de www.ifam.com www.ifam.eu

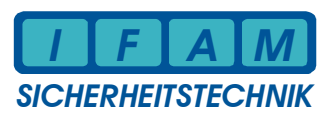